## **Choosing My Circle Spring/Fall Release**

Below are the directions for how to log into the Cartograph website to review your wine allocations so that you can choose which wines and how many bottles you would like to receive in your Cartograph Circle release. If you wish to receive the Winemaker's Selection, then you do not need to take any action. We will send you an email in advance of the selection window so that you know when the selection window opens and closes.

1. Login to your online account at cartographwines.com. If you need to obtain your login information, please click on the *forgot your username or password* link underneath the LOGIN button.

☆ 🖸 🗉 ← → C h www.cartographwines.com f 🎔 9 Directions 🌭 707-433-8270 Cart 0 items: \$0.00 Your Account Login CARTOGRAPH ABOUT WINES CIRCLE EVERYTHING ELSE VISIT CONTACT The Journey Browse And Shop Join The Family Healdsburg Tastings Connect With Us Recipes - Blog Etc

Home page: www.cartographwines.com - click on "Your Account I Login"

2. Login Screen :

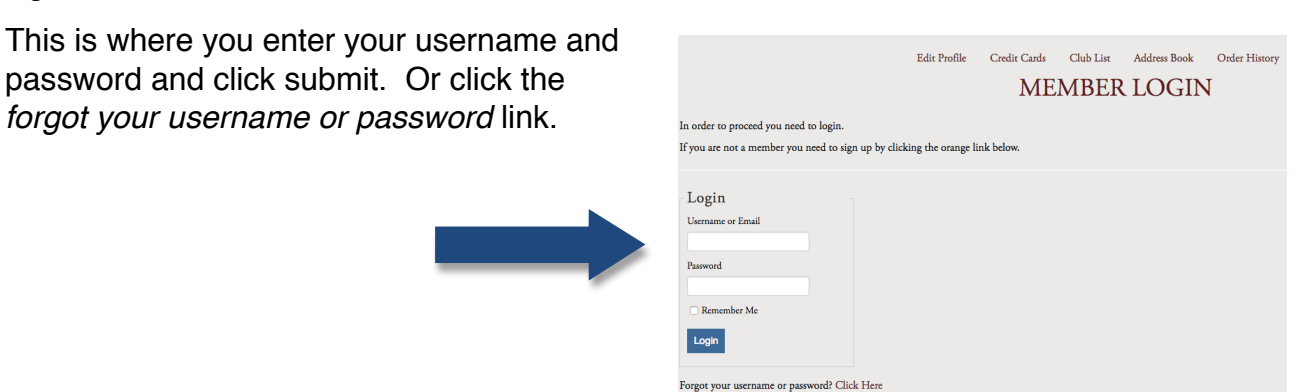

When you are logged in, your name will appear at the top, right hand side of the screen.

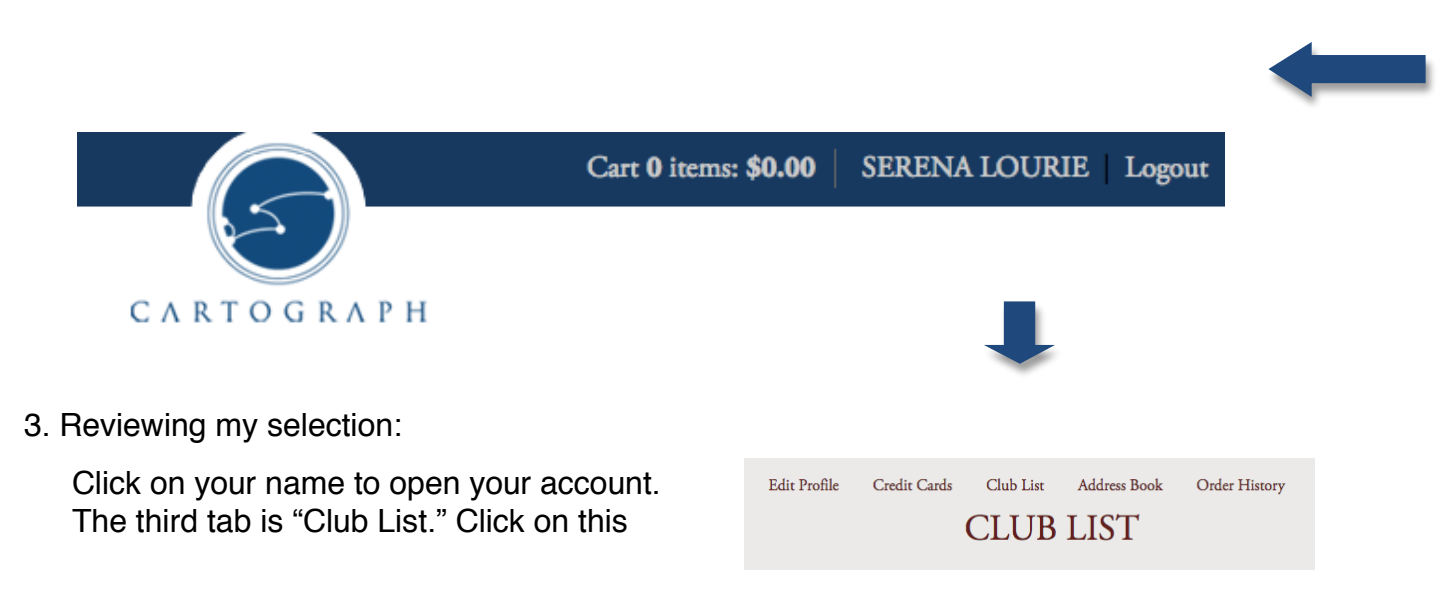

selection and your Cartograph Circle

Click on the blue "Edit Club" button. This takes you to the page where you can review your wine selection and make any changes.

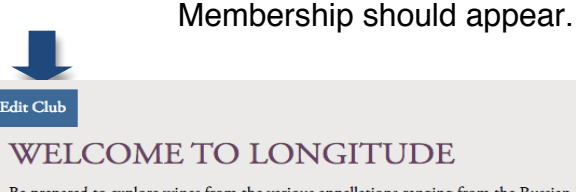

Be prepared to explore wines from the various appellations ranging from the Russian River Valley, Son 6 bottles of Cartograph wine twice per year, a total of 12 bottles per year. You may elect to receive the release Cartograph wines. Longitude members receive a 15% discount on wines and complimentary t

The information about your Circle level will pop up. Scroll down the page to "Club Choices". Here you can enter how many bottles of each wine you would like. You have to enter a total amount across all wines that matches your level (a total of 6 bottles for Longitude, 12 for Equator, and 24 for Meridian) or you can increase your order and order more than your minimum.

| Club Choices                                             |
|----------------------------------------------------------|
| Spring 2016 - Longitude                                  |
| 6 bottles min - 12 bottles max                           |
| 1 🛊 2015 Rosé of Pinot Noir ( 0 min 1 max )              |
| 1 🗘 2015 Starscape Vineyard Gewürztraminer ( 0 min max ) |
| 1 🗘 2014 Russian River Valley Pinot Noir ( 0 min max )   |
| 2 🗘 2014 Mendocino Ridge Pinot Noir ( 0 min max )        |
| 1 \$ 2014 Bucher Vineyard Pinot Noir (0 min max)         |

4: Shipping/Pick up:

Check the "Ship To" address – should we ship to your billing address or a specific shipping address? If you are picking up your wine, it will indicate "Pickup at: Tasting Room".

| Ship To         | Ship To                 |   |
|-----------------|-------------------------|---|
| Billing Address | Pickup at: Tasting Room |   |
|                 |                         |   |
| Submit          | Submit                  | - |

When you've completed your choice, scroll down and click Submit, the blue button at the bottom of the page.

"Club Success " will then pop up when you've successfully selected your options. You will then receive a confirmation email in your email that will list the details of your shipment.

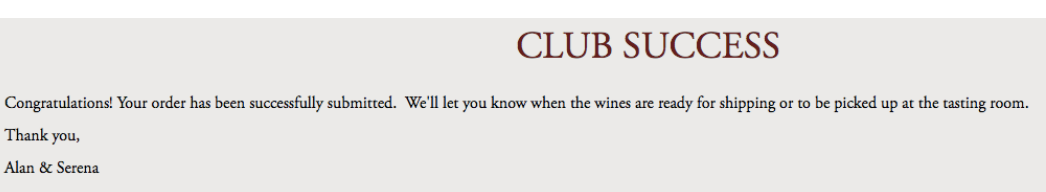

5. Questions?

If you have any questions, please contact Serena. Email: serena@cartographwines.com Tasting room: 707.433.8270 Enjoy your wines!